界面左上角是菜单按钮和搜索栏。三个选项卡分别是数据库信息(Database Info)、节点信息 (Node Info)和查询(Queries)。数据库信息选项卡中显示了所分析域的用户数量、计算机数量、 组数量、会话数量、ACL 数量、关系等信息,用户可以在此处执行基本的数据库管理操作,包括 注销和切换数据库,以及清除当前加载的数据库。节点信息选项卡中显示了用户在图表中单击的 节点的信息。查询选项卡中显示了 BloodHound 预置的查询请求和用户自己构建的查询请求。

界面右上角是设置区。第一个是刷新功能, BloodHound 将重新计算并绘制当前显示的图形; 第二个是导出图形功能,可以将当前绘制的图形导出为 JSON 或 PNG 文件;第三个是导人图形功 能,可以导入 JSON 文件;第四个是上传数据功能,BloodHound 将对上传的文件进行自动检测, 然后获取 CSV 格式的数据;第五个是更改布局类型功能,用于在分层和强制定向图布局之间切 换;第六个是设置功能,可以更改节点的折叠行为,以及在不同的细节模式之间切换。

2.14.2 采集数据

在使用 BloodHound 进行分析时,需要调用来自活动目录的三条信息,具体如下。

- 哪些用户登录了哪些机器?
- 哪些用户拥有管理员权限?
- 哪些用户和组属于哪些组?

BloodHound 需要的这三条信息依赖于 PowerView.ps1 脚本的 BloodHound。BloodHound 分为 两部分,一是 PowerShell 采集器脚本(有两个版本,旧版本叫作 BloodHound\_Old.ps1,新版本叫 作 SharpHound.ps1),二是可执行文件 SharpHound.exe。在大多数情况下,收集此信息不需要系统 管理员权限,如图 2-93 所示。

| G BloodHoundAD / BloodHound               |                             | ⊙ Watch - 268 ★ Unstar 2,071 % Fork 364        |
|-------------------------------------------|-----------------------------|------------------------------------------------|
| Code (1) Issues 32 (1) Pull requests 3    | Projects 0 😳 Wiki           | id: Insights                                   |
| Branch: master - BloodHound / Ingestors / |                             | Create new file Upload files Find file History |
| rvazarkar Update ingestors                |                             | Latest commit 4f3aa29 on 20 Jun                |
|                                           |                             |                                                |
| 🚋 DebugBuilds                             | Update ingestors            | a month ago                                    |
| BloodHound_Old.ps1                        | Create new Ingestors folder | 10 months ago                                  |
| SharpHound.exe                            | Update ingestors            | a month ago                                    |
| E SharpHound.ps1                          | Update ingestors            | a month ago                                    |
|                                           |                             |                                                |

图 2-93 下载数据并采集脚本